## TUTORIEL: Saisir une demande d'agrément en tant que Responsable Terrain de Stage (RTS)

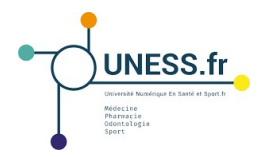

#### A. Se connecter à la plateforme Epidaure

Pour une **première connexion**, voir le tutoriel "Se connecter à Epidaure pour la première fois en tant que Responsable Terrain de Stage".

#### Pour un utilisateur universitaire,

• dans le moteur de recherche, entrer le lien https:// sides.uness.fr/epidaure\_nancy/ pour arriver sur la page de connexion sécurisée;

• sélectionner son université dans le menu déroulant;

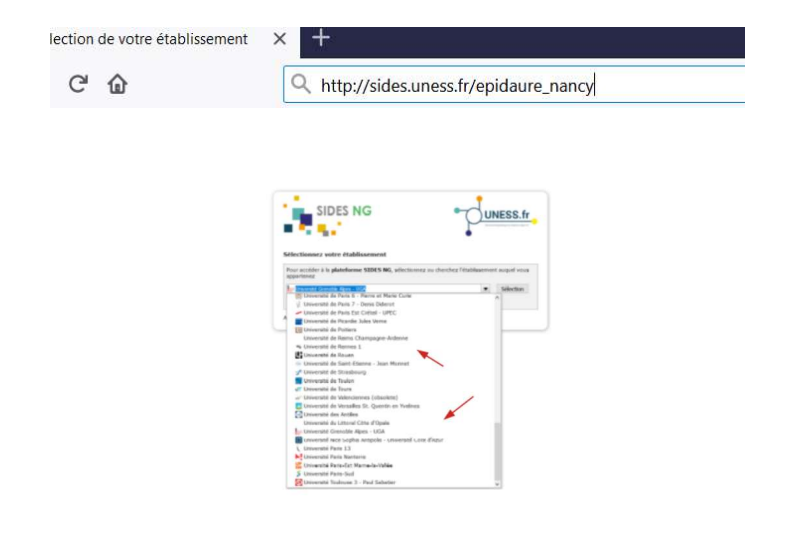

• entrer ses identifiants sur la page de connexion de l'université.

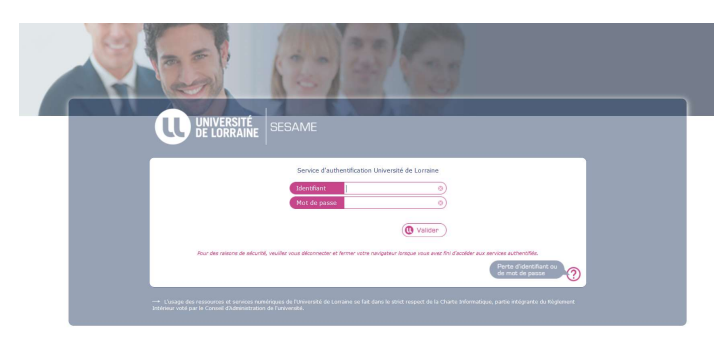

• L'utilisateur arrive dans le menu principal de l'application Epidaure.

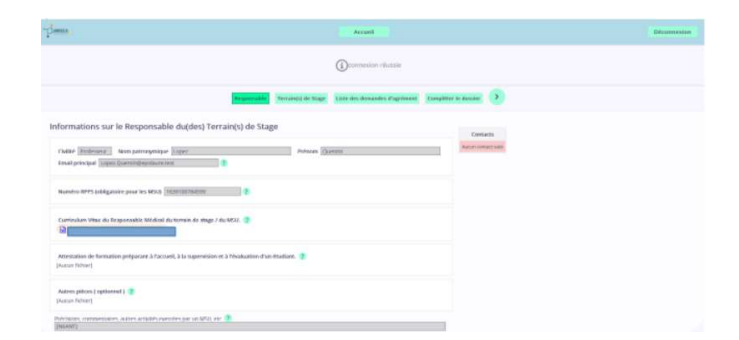

Pour un utilisateur non-universitaire,

• dans le moteur de recherche, entrer le lien https:// sides.uness.fr/epidaure\_nancy/ pour arriver sur la page de connexion sécurisée;

• sélectionner "UNESS International et comptes non-universitaires" dans le menu déroulant;

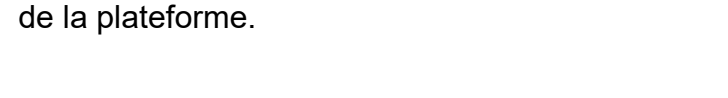

• entrer ses identifiants sur la page de connexion

• L'utilisateur arrive dans le menu principal de l'application Epidaure.

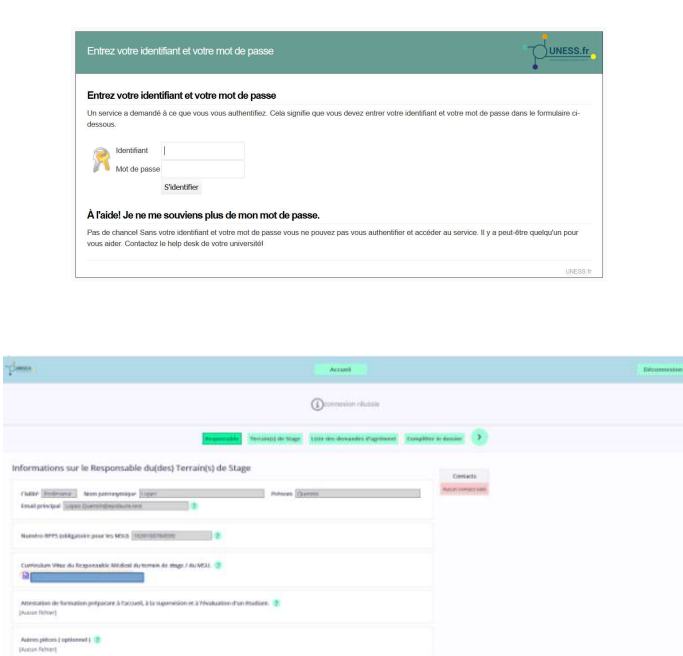

lection de votre établissement X

CO

+

SIDES NG

A http://sides.uness.fr/epidaure\_nancy

UNESS.fr

#### B. Renseigner ses données personnelles

• Dans la barre horizontale du menu principal, sélectionner l'onglet "Responsable";

| Games                                                                                                    | Accesit                                                        | Décementation |
|----------------------------------------------------------------------------------------------------|----------------------------------------------------------------|---------------|
|                                                                                                    |                                                                |               |
|                                                                                                    | Terrated de Terrate de Consulter d'aphonent Danakter le douise |               |
| Informations sur le Responsable du(des) 1<br>Outre <u>Instrument</u> Sampermynape <u>Inper</u><br>Instigentpatient | Terrain(s) do Stage Center<br>Proven Damm. March Center        |               |
| Ourrechant Wate du Technologie Michiel du terrain de ma                                                            | el / An WEAL                                                   |               |
| Attestation de formation préparant à l'actueit, à la supervis<br>(Autor forme)                                     | den et 1 Mesakustion-fran Bendlant. 🍵                          |               |
| Autors pilos ( spilos et )                                                                                         |                                                                |               |
| Printing manufactures a tree which exercise parties (0.303<br>Instants                                             | A we 🕱                                                         |               |

- vérifier ou compléter ses données personnelles;
- $\bigtriangleup$  Pour les praticiens libéraux, ajouter l'attestation de formation MSU en pièce jointe en cliquant sur le bouton "Joindre un fichier"
- cliquer sur le bouton "Enregistrer" pour valider les mises à jour.

| Lani,                                                                                                    | August                                                                          | Powerse |
|----------------------------------------------------------------------------------------------------|---------------------------------------------------------------------------------|---------|
|                                                                                                    | Sormulative energy tool avec 11, cores                                          |         |
|                                                                                                    | Magnalalli Tarreital da Shape - Kasa danaritas digebenti - Gregiliar ta danar 🕖 |         |
| Informations sur le Responsable du(de<br>Coltar <u>in a son</u> ) Sim perseguitae <u>Las</u><br>Contar pranted <u>Lass</u> Contart (collasses) | ) Terrain(s) de Stage (nors)<br>metras (g. a.)<br>Aux correcte                  |         |
| Namen Alex (1005) tablet sour en Mille (normanne)<br>Cummen Miller de Responsetie febblise de terreir de<br>Obletich 7016 😭                    | 38<br>Auge / Ale 1920. 🚔 persolite ser fecture:                                 |         |
| Attestation der Innersition proposant is Rossent, die sope<br>Attestation für midden MSR voll 16.2016 r. 🔒                                     | ntan et a revaluzione fun efusione ( Construct Relieve )                        |         |
| Autor pitces ( optioned ) 🛓 pitcher un ficture 🤉                                                                                               |                                                                                 |         |

| 0     | urroulum Vitoe du leopontable Mindical du torrain de drage / ou MOL 🔔 joindee un lichire 🦿                                                                 |
|-------|----------------------------------------------------------------------------------------------------|
| AL AI | testalion de formation préparent à l'accest. à la supervision et à Phoduston d'un etudion. 🔔 (pédider un fisibler<br>escator formation Million (1) 2001) 🚦 |
| A.    | Aren johen ( uptioned ) 👗 joindre un Richer.                                                                                                    |
| 1     | sonn, connominante, autore altistich exercise par au Mille, en                                                                                             |
|       | Traregistrer                                                                                                    |
| 4     | suter un contact 🗸                                                                                                    |
|       |                                                                                                    |

Pour ajouter éventuellement un contact,

• ouvrir l'encadré "Ajouter un contact", **tout en bas de la page,** en cliquant sur la flèche,

| Curriculum Virae du Responsable Mindical<br>CV.odt (8.763b)                           | lu terrain de stage / du MSII. 👗 Joindre un fichier 🧃                      |                                                |
|---------------------------------------------------------------------------------------|----------------------------------------------------------------------------|------------------------------------------------|
| Attestation de formation préparant à l'acco<br>Attestation formation MSU.odt (8.88xb) | reit, à la supervision et à l'évaluation d'un étudiant. 🙇 Joindre un fichi | ier (?)                                        |
| Autres pièces ( optionnel ) 📩 (oindre u<br>(Aucun fichier)                            | (fichier 2                                                                 |                                                |
| Précisions, commentaires, autres amivités exe                                         | rcées par un MSU, esz 😨                                                    |                                                |
|                                                                                       | Enregistrer                                                                |                                                |
| Ajouter un contact 🗸 🛶                                                                |                                                                            |                                                |
|                                                                                       | Responsable Terrain(c) de Stage Liste de                                   | es demandes d'agrènient Compléter le dessier 🕟 |
| r un contact 🔨                                                                        |                                                                            |                                                |
| e contact. Choisir dons lo listo 🔤                                                    | 2                                                                          |                                                |
| entaire                                                                               | 2                                                                          |                                                |
| V 7 Nom                                                                               | 7 Prénom                                                                   | 0                                              |
|                                                                                       | 2 Email principal                                                          |                                                |
| one principal                                                                         |                                                                            |                                                |

- renseigner les champs dans l'encadré,
- valider en cliquant sur le bouton "Ajouter ce contact".

#### C. Vérifier les données du terrain de stage

• Dans la barre horizontale du menu principal, sélectionner l'onglet "Terrain(s) de stage".

| Seena to                                                                                      | ((Areast ()))                                                                             | Observicestan |
|-----------------------------------------------------------------------------------------------|-------------------------------------------------------------------------------------------|---------------|
|                                                                                               | ①connesion réussie                                                                        |               |
|                                                                                               | Transition (Terraincia) die Scopen Linde des desandes d'agréeness (Conquêter fe dussion ) |               |
| Informations sur le Responsable du(des) T                                                     | orrain(s) de Stage Conseis                                                                |               |
| Childre (Enderson ) News participation (Spec<br>Knowl principal (Spec (Spectro depictions and | Politica Querra Account on                                                                |               |
| Numbro 8795 Salikgataire poor les 9650 (1000-101704000)                                       | •                                                                                         |               |
| Curriculum Wase dis Texponesible Michoel dis termin dis mag                                   | i Ani Misu. 👔                                                                             |               |
| Attestation de formation préparaix à l'archeil, à la supervisi<br>(Auran forme)               | n et à l'évalution d'un étudians 💈                                                        |               |
| Autors pilous ( sprinned ) (*<br>(Justus futur)                                               |                                                                                           |               |
| Polycologie, concentration, subsex actuality elamontmic part on MV/                           | er 🛢                                                                                      |               |

• Vérifier les données du terrain de stage.

| Jame.                                                                                                    | Accuri                                                                             | Déconnesion |
|----------------------------------------------------------------------------------------------------|------------------------------------------------------------------------------------|-------------|
|                                                                                                    | Acceptionality International Lister des demandes d'agrénent Complèter le dousier   |             |
| Terrain(s) de Stage(s)                                                                                         |                                                                                    |             |
| Ilbresp13<br>Edditionment :<br>Egezza LLP<br>Ap.0035500 Persition Road<br>54786 - Winnipeg                     |                                                                                    |             |
| Ib Medifier<br>Bublisserent :<br>CH lipsum Nanc Limited<br>P.D. Ros RR 25 3371 Lacreet Are<br>B5253 - Bad roch |                                                                                    |             |
|                                                                                                    | C Regionality Permetti (Kinger Usite für demandes dirgeberen Comptiere in demine ) |             |

• Pour effectuer d'éventuels changements (libellé établissement...), cliquer sur "Modifier",

 $\bigtriangleup$  Les informations sur un terrain de stage peuvent être modifiées tant que le dossier de demande n'a pas été soumis.

| çi                           | Arnati                                                                               | Lécornealte |
|------------------------------|--------------------------------------------------------------------------------------|-------------|
|                              | C Research Bank   100 Hours Interference stay toxic Program Drivers                  |             |
| Terrain(s) de Stage(s)       |                                                                                      |             |
| Horose 13                    |                                                                                      |             |
| DobEsservere1                |                                                                                      |             |
| Families 14.7                |                                                                                      |             |
| As \$124-226 Parties Assi    |                                                                                      |             |
| 34750 - W Yzigang            |                                                                                      |             |
| 12 Mullier                   |                                                                                      |             |
| Dablasementi (               |                                                                                      |             |
| G-Iptum Nanci Robet          |                                                                                      |             |
| PL3 Box 962 3317 Lanvest Ave |                                                                                      |             |
| READS - Rein Arti            |                                                                                      |             |
|                              |                                                                                      |             |
|                              |                                                                                      |             |
|                              | 5 Rectoraria Temarin de Segar una las danación d'agráriaria Complétion la Seculari 2 |             |

• Effectuer les changements dans le champ modifiable (en vert) et signaler à la Scolarité d'autres changements éventuels dans la case de commentaires.

• Cliquer ensuite sur le bouton "Enregistrer"

| Theme                                                    |                                               | Survey and                                    |                   | Editorial |
|----------------------------------------------------------|-----------------------------------------------|-----------------------------------------------|-------------------|-----------|
|                                                          | C haprenti farma                              | tern Suger - Linn, des derwarden, if og treas | Complete a dealer |           |
| Détail d'un Terrain de Stage                             |                                               |                                               |                   |           |
| Le ternais de stage                                      | *                                             |                                               |                   |           |
| Nors de l'arien de Bege 🆗                                |                                               |                                               |                   |           |
| L'établissement                                          |                                               |                                               |                   |           |
| CHIPCHI MARCHINE                                         |                                               |                                               |                   |           |
| 412 804 902 1998 1 2008 1 2008 1 544<br>83220 - 544 5.04 |                                               |                                               |                   |           |
| Contra on oli que lantes propositos de se                | nit no Club Courses, danger escrippelieller i | and all more finds have the PERSON            |                   |           |
|                                                          |                                               |                                               |                   |           |
|                                                          |                                               |                                               |                   |           |
|                                                          | -                                             | Enregisteer                                   |                   |           |
|                                                          |                                               |                                               |                   |           |

#### D. Ajouter une demande d'agrément à un terrain de stage

• sélectionner l'onglet "Liste des demandes d'agrément" dans la barre horizontale du menu principal

| 1222.9                                                                   | Accesi                                                                               |                 |
|--------------------------------------------------------------------------|--------------------------------------------------------------------------------------|-----------------|
|                                                                          | ①connexion réussie                                                                   |                 |
|                                                                          | Interprodutite Terranits) de Stage (Liste des demandes d'agréneer) Cumpléter le      | dossier >       |
| formations sur le Respo                                                  | nsable du(des) Terrain(s) de Stage                                                   | Contacts        |
| Civilité Professou 💿 Nom p                                               | atronymique Lopis Prénom Queito                                                      | Aucun contactis |
| Email principal Lopez.QuentinStep                                        | daure test 2                                                                         |                 |
| Numéro RPPS (obligatoire pour les                                        | MSIQ (non-to-serve )                                                                 |                 |
| Curriculum Vitae du Responsable N<br>CV.outr (8.75Kb) 👩                  | édical du terrain de stage / du MSU. 👗 Joindre un fichuer 👔                          |                 |
| Attestation de formation préparant<br>Attestation formation MSULodt (3.8 | à l'acruel, à la supervision et à l'évaluation d'un étudiant. 👗 joindre un fichier 💈 |                 |
| Autres pièces ( optionnel ) 🔔 joi                                        | dre un fichier (7                                                                    |                 |

• se rendre dans la catégorie "Nouvelle demande d'agrément" en bas de la page

| ç                    |                                  |                     |                  | Arraed                    |                       |                       |                                        |
|----------------------|----------------------------------|---------------------|------------------|---------------------------|-----------------------|-----------------------|----------------------------------------|
|                      | •                                | Responsable         | Terrain(s) de Si | tiste des dess            | outies d'agnément :   | Complèter le dassier  | >                                      |
| Liste des demandes d | 'agrément                        |                     |                  |                           |                       |                       |                                        |
|                      |                                  |                     |                  | ibrespi3-Wmm              | F#5                   |                       |                                        |
|                      |                                  |                     |                  | Etat du dossiler : Saisle | confirmée             |                       |                                        |
|                      |                                  |                     | Dema             | ndes d'agrément néces     | sitant un dossier     |                       |                                        |
|                      |                                  | (Discorde danamin)  | Nonsectigene     | 205 Wide registers        | Phase 11 Sense confe  | ente Récapitulatif    |                                        |
|                      |                                  |                     |                  | Tits - Stard Inch         | i                     |                       |                                        |
|                      |                                  |                     |                  | Dat du doroire : Satu     | ens cours.            |                       |                                        |
|                      |                                  |                     | Dema             | ndes d'agréenent néces    | skant un dostier      |                       |                                        |
|                      | (Previdées demande)              | KRANEL PERMIT       | DRS :            | klètetine générale        | Phone I               | Pedy Ala saitar.      | Annuler ta demande                     |
| >                    |                                  |                     | Cign             | aire un changement        | de Pironètre          |                       |                                        |
|                      | LES AGREMENTS COMPLEMENTARIES NE | DOWERT PASSAGE L'OB | ETUUNENDUNE      | LE DEMANDE CARGEMEN       | AL CES DERMERS SONT & | CCORDES PAR LA COMMES | RON ALL VUIDES EDIGENCES DE MAQUEITIES |
|                      | Consette comande d'agrimme       | Que twas théorem    | -                | cante subana? > 5         | Quality Phase 7 (m)   | Ajouser cette         | demande                                |

• sélectionner le "type", la "spécialité" et la "phase" dans les menus déroulants

|                    |                                 |                      |                 | Accord                  |                     |                      |                                    |
|--------------------|---------------------------------|----------------------|-----------------|-------------------------|---------------------|----------------------|------------------------------------|
|                    |                                 | Benjamuation         | Terrain(s) de S | Linca das damos         | nter dagisment      | Compléter le donnier | >                                  |
| ste des demandes d | agrément                        |                      |                 |                         |                     |                      |                                    |
|                    |                                 |                      |                 | Morry13 - Marci         | 1×2                 |                      |                                    |
|                    |                                 |                      |                 | Etat du dossier : Sable | confernée           |                      |                                    |
|                    |                                 |                      |                 |                         |                     |                      |                                    |
|                    |                                 | (Mercently Menancie) | Numeri rigirm   | 203 Midning give ex     | Phase 11 Same perfe | neer Ricapitulatif   |                                    |
|                    |                                 |                      |                 | Nr-Bed Isabl            |                     |                      |                                    |
|                    |                                 |                      |                 | Did da devier : Sitie   | en carro            |                      |                                    |
|                    |                                 |                      | Demo            | ndes d'agrément néces   | sitant un dossier   |                      |                                    |
|                    | (Presiden dereards)             | Kinnen obgins        | net.            | Mariantra générake      | Pharel              | Prift also name      | Annalis to demande                 |
|                    |                                 |                      | Net             | or in thangement        | de Térmètes         |                      |                                    |
|                    | LES AGREMENTS COMPLEMENTARES NE | DOP THE NAME OVE     | ET D'UNE NOUVE  | I PARTE DAGENER         |                     | CONCESSION LA COMMIN | FOR AN WARE EXCEPTED IN MACKETTES. |
|                    | Konselle tencade d'agrèneer     | Ani biar bigun b     | - 39            | (Anterprised a lit      | act Marriel         | Apouter cette        | demande                            |

• cliquer sur le bouton "Ajouter cette demande"

▲ Aucune nouvelle demande ne peut être soumise après la confirmation de saisie du dossier. Les nouvelles demandes d'agrément ne peuvent se faire que sur un dossier indiquant "Saisie en cours" ou "Prêt à la saisie".

|                               |                           |                |         | libriisp13 - Winni  | peg           |                 |                  |                                   |
|-------------------------------|---------------------------|----------------|---------|---------------------|---------------|-----------------|------------------|-----------------------------------|
|                               |                           |                |         |                     |               |                 |                  |                                   |
|                               |                           |                |         |                     |               |                 |                  |                                   |
|                               | (Nonedle demande)         | Noossau régime | 045     | Midedine glinbure   | Phase H       | Salde confirmée | Ibicapitulatil   | d l                               |
|                               |                           |                |         |                     |               |                 |                  |                                   |
|                               |                           |                |         | lib - Bad Ischl     | k.            |                 |                  |                                   |
|                               |                           |                | Eate    | du dossier Gaisie   | en cours      | >               |                  |                                   |
|                               |                           | Dema           | indes d | agrément néces      | sitant un     | lossier         |                  |                                   |
| (Dyamiline demarda)           | Natavesa rigime           | DES            | Min     | tine gittinale      | Rie           | at t            | Poly à la saisie | Annuler la demande                |
|                               |                           | Sig            | naler u | in changement       | de Périn      | iètre           |                  |                                   |
| LIS AGREMENTS COMPLEMENTABLES | NEDCIVENT PAS CARE L'OR   | ET IZUNE NOLM  | 111-110 | ANDE PAGIEMEN       | 1. CL 5 (06)8 | NEEK SONT ACCOR | IS PARLA COMM    | ISSEEN AD VEHICS DEGENEES DE MAQU |
| Nurvelle demande d'agrément   | Quei Type - Régime ?      |                | 0.08    | e epéceitei ? 🕞     | Qiel          | le Rosse ?      | Ajouter cet      | te demande                        |
|                               |                           |                |         |                     |               |                 |                  |                                   |
|                               |                           |                | Test    | nouveau terrain     | Bajardo       |                 |                  |                                   |
|                               |                           |                | Frat    | du dossier Prês J   | la salsie     | >               |                  |                                   |
|                               |                           | Aucune         | Demark  | le d'agrèment enret | tune bom      | ce terrain      |                  |                                   |
| LES AGREMENTS COMPLEMENTAIRES | NE DOIVENT PAS FAIRE L'OB | ET D'UNE NOUM  | LE DO   | MANDE D'AGREMEN     | T. CES DER    | NERS SONT ACCOR | DES PAR LA COMM  | ISSION AU VUIDES ODGENEES DE MAQU |
| Nouvelle-demande-diserêment   | Chail Lana States         | 17 10          |         | Charles side and a  |               | Calle Harard    | U .              | lipoter cette demande             |

#### E. Remplir le dossier de demande d'agrément

Pour compléter un dossier de demande, • sélectionner l'onglet "Compléter le dossier" dans la barre horizontale du menu principal,

NB: le statut des agrément apparaît en bleu ou vert dans la colonne de gauche dans l'encadré des terrains de stage ("nouvelle demande", "première demande", "agrément en cours de validité", "prorogation de 5 ans", "renouvellement d'agrément"...)

• cliquer sur le bouton "Saisir" du dossier où les champs restent à renseigner (en rouge),

• compléter les champs concernés: menus déroulants, cases commentaires, pièces jointes...

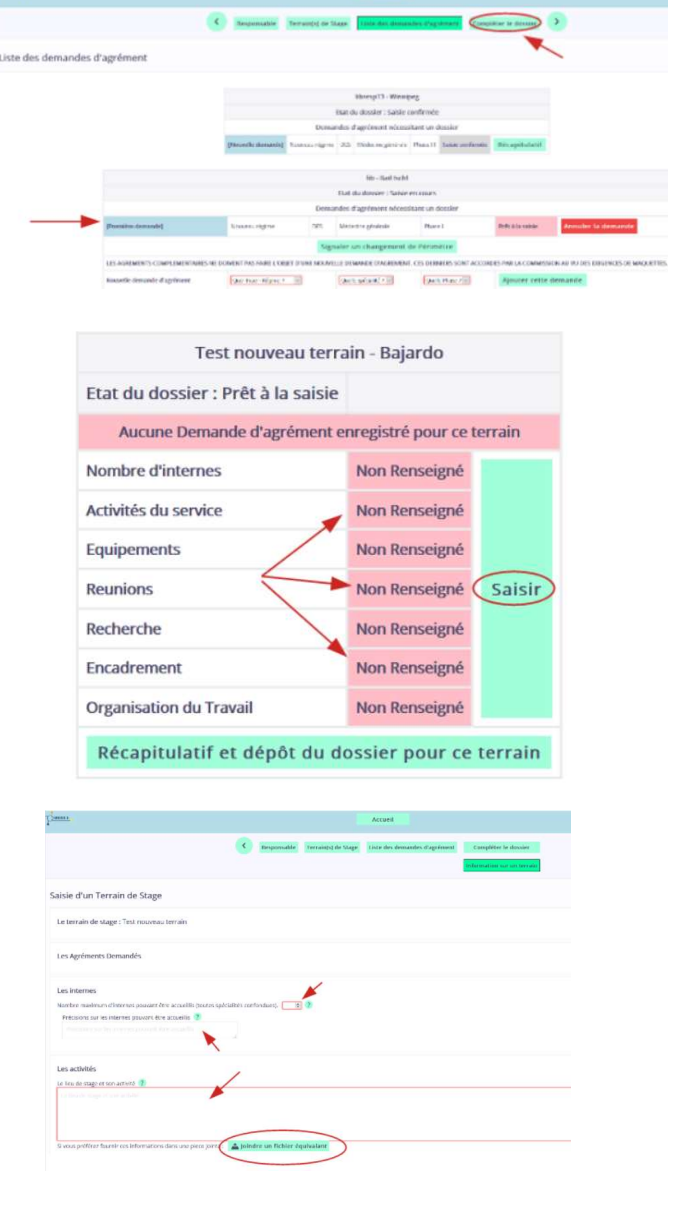

• valider avec le bouton "Enregistrer", situé en bas de la page.

| L'organisation du travail                                        |                                 |             |
|------------------------------------------------------------------|---------------------------------|-------------|
| Organisation do travail des internes 🥐                           |                                 |             |
|                                                                  |                                 |             |
|                                                                  |                                 |             |
|                                                                  |                                 |             |
| 3 vous préférez fournir ces informations dans une piece jointe : | 🛓 Joindre un fichier équivalant |             |
| ommentaires sar le dossier. 🥐                                    |                                 |             |
|                                                                  |                                 |             |
|                                                                  |                                 |             |
|                                                                  |                                 |             |
|                                                                  |                                 |             |
|                                                                  |                                 | Enregistrer |
|                                                                  |                                 |             |
|                                                                  |                                 |             |
|                                                                  |                                 |             |

• Pour modifier un dossier non encore soumis à la Scolarité dont le statut indique "Saisie en cours", cliquer sur "Saisir" et effectuer les changements.

|                      | lit                    | o - Bad Ischl     |          |           |        |
|----------------------|------------------------|-------------------|----------|-----------|--------|
| Et                   | at du dossier : Saisie | en cours          |          |           |        |
| Projet pédagogique   | DES Nouveau régime     | Médecine générale | Phase I  | Renseigné | Saisir |
| Nombre d'internes    |                        |                   |          | Renseigné |        |
| Activités du service |                        |                   |          | Renseigné |        |
| Equipements          |                        |                   |          | Renseigné |        |
| Reunions             |                        |                   |          | Renseigné | Saisir |
| Recherche            |                        |                   |          | Renseigné |        |
| Encadrement          |                        |                   |          | Renseigné |        |
| Organisation du Trav | vail                   |                   |          | Renseigné |        |
| Ré                   | capitulatif et dép     | ôt du dossier po  | ur ce te | rrain     |        |

 ▲ La saisie n'est possible que pour un dossier indiquant "Saisie en cours" ou "Prêt à la saisie".
 Aucune saisie ne peut se faire sur un dossier dont le statut indique "Saisie confirmée" (en gris)

|                      | libresp1               | 3 - Winnipeg      |           |                  |
|----------------------|------------------------|-------------------|-----------|------------------|
| Eta                  | at du dossier : Saisie | confirmée         |           |                  |
| Projet pédagogique   | DES Nouveau régime     | Médecine générale | Phase III | Saisie confirmée |
| Nombre d'internes    |                        |                   |           | Saisie confirmée |
| Activités du service | AUCUNE SA              | ISIE POSSIB       | I F       | Saisie confirmée |
| Equipements          | ACCOULT OF             |                   |           | Saisie confirmée |
| Reunions             |                        |                   |           | Saisie confirmée |
| Recherche            |                        |                   |           | Saisie confirmée |
| Encadrement          |                        |                   |           | Saisie confirmée |
| Organisation du Trav | vail                   |                   |           | Saisie confirmée |

### E bis. Remplir le dossier de demande d'agrément de phase 3 (consolidation)

Pour compléter un dossier de demande d'agrément sur une phase de consolidation ou phase 3:

sélectionner l'onglet "Compléter le dossier" dans la barre horizontale du menu principal
cliquer sur le bouton "Saisir" du dossier où les champs restent à renseigner (dossier de phase 3, dans l'exemple)

| Responsable          | Terrain(s) de Stage    | Liste des deman       | ides d'agr | ément <b>Com</b> | pléter le d |
|----------------------|------------------------|-----------------------|------------|------------------|-------------|
|                      |                        |                       |            | 1                |             |
|                      |                        |                       |            |                  |             |
|                      |                        |                       |            |                  |             |
|                      | Canine                 | et Lopez - Prato Carn | ico        |                  |             |
| 0                    | Etat du dossier : Sais | sie en cours          |            |                  |             |
| Projet pédagogique   | DES Nouveau régime     | Chirurgie pédiatrique | Phase I    | Renseigné        | Saisir      |
| Projet pédagogique   | DES Nouveau régime     | Chirurgie vasculaire  | Phase III  | Non Renseigné    | Saisir      |
| Projet pédagogique   | DES Nouveau régime     | Gynécologie médicale  | Phase III  | Renseigné        | Saisir      |
| Nombre d'internes    |                        |                       |            | Renseigné        |             |
| Activités du service |                        |                       |            | Renseigné        |             |
| Equipements          |                        |                       |            | Renseigné        |             |
| Reunions             |                        |                       |            | Renseigné        | Saisir      |
| Recherche            |                        |                       |            | Renseigné        |             |
| Encadrement          |                        |                       |            | Renseigné        |             |
| Organisation du Trav | vail                   |                       |            | Renseigné        |             |
|                      | Récapitulatif et d     | lénôt du dossier n    | our ce te  | errain           |             |

• compléter le projet pédagogique en remplissant la case texte ou en chargeant une pièce jointe

| ii vous préférez fournir ces informations dans une piece jointe :                                                                                                    | 🛓 Joindre un fichier équivalent                                                      |
|----------------------------------------------------------------------------------------------------|--------------------------------------------------------------------------------------|
| i vous préférez fournir ces informations dans une piece jointe :<br>Complément d'informations phase 3<br>base 3 :<br>M Questionnaire Biologie Médicale.docx (5:54Mb)<br>Questionnaire Demande phase consolidation - Terrain Am<br>Discussionnaire Demande phase consolidation - Terrain Am | ▲ Joindre un fichier équivalent<br>uulatoire.docx (3.42Mb)<br>aitalier.docx (4.01Mb) |

Dans l'encadré "Complément d'information phase 3", télécharger le Questionnaire correspondant à votre terrain de stage:
cliquer sur la pièce jointe de votre choix: biologie médicale, ambulatoire ou hospitalier

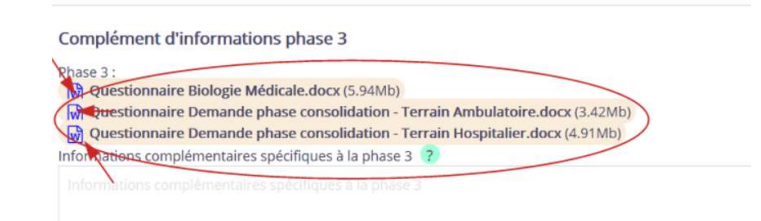

• Enregistrer le fichier dans l'ordinateur pour pouvoir ensuite l'éditer:

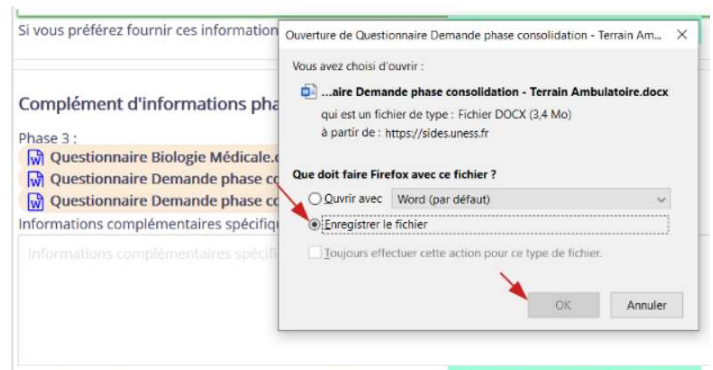

Si vous préférez fournir ces informations dans une piece jointe : 🛕 Joindre un fichier équivalent

• remplir le questionnaire et le sauvegarder,

| QUESTIC<br>POUR L'<br>SPÉCIALITÉS<br>MÉDECINE ET SAM      | DNNAIRE DE DEM<br>ACCUEIL DE DOC<br>MÉDICALES – SPÉC<br>ITE AU TRAVAIL – PS | ANDE D'AGRÉMENT<br>TEUR(S) JUNIOR(S)<br>IALITÉS CHIRURGICALES -<br>IYCHIATRIE – SANTE PUBLIQUE         |  |
|-----------------------------------------------------------|-----------------------------------------------------------------------------|----------------------------------------------------------------------------------------------------|--|
| lom et adresse de l'établissement<br>luméro FINE SS/SIRET |                                                                             |                                                                                                    |  |
| ature de l'établissement[:                                | CHU<br>CH<br>ESPIC                                                          | <ul> <li>Etablissement privé autre que d'intérêt<br/>collect?</li> <li>Autre (à préciser) :</li> </ul> |  |
| om de la personne responsable du                          |                                                                             | Téléphone :                                                                                            |  |

Année universitaire 2020 - 2021

Nombre de poste(s) de Dr Junior demandé par la structure d'accueil : (en réple générale, à préciser dans l'instruction ministère lei; 1 ou 2 postes par service/structure d'accueil) Nombre de DES par phase et spécialité demandé :

| Service de                                                                                       | a a Autre (préciser)                                                                                                    |  |  |
|--------------------------------------------------------------------------------------------------|----------------------------------------------------------------------------------------------------|--|--|
| du service ou de la structure internel :                                                         | Téléphone :                                                                                                    |  |  |
|                                                                                                  | Mél(:                                                                                                    |  |  |
| de la formation des docteurs juniors, si différen(:                                              | Téléphonej:                                                                                                    |  |  |
|                                                                                                  | Mél(:                                                                                                    |  |  |
| Conventionnelle 7 / 7 =<br>Réanimation ou Soins intens l's =<br>Unité de Surveillance Continue = | Hôpital de semaine =<br>Hôpital de jour =                                                                                                    |  |  |
| Courantes, première fois, annonœ =à préciser                                                     | Autres (le cas échéant, précisez) =                                                                                                    |  |  |
| n charge (indiquez les 5 premiers groupes ho                                                     | omogènes de malades, PMSI) :                                                                                                    |  |  |
|                                                                                                  | Benvice de<br>MCO - SSR -<br>du service oude la structure internel(:<br>de la formation des docteurs juniors, si offiéren(:<br>Conventionnelle 7 / 7 =<br>Réanitation ou Soins Intens fs =<br>Unité de Surviellane Continue =<br>Courantes, prentière lois, annona =à prédiser<br>charge (indiquez les 5 premiers groupes ho |  |  |

• puis le charger de nouveau en pièce jointe sous sa forme éditée.

• ajouter des commentaires dans la case "Commentaires" si nécessaire

# Complément d'informations phase 3 Phase 3 : Questionnaire Biologie Médicale.docx (5.94Mb) Questionnaire Demande phase consolidation - Terrain Ambulatoire.docx (3.42Mb) Thormations complémentaires spécifiques à la phase 3 Informations complémentaires spécifiques à la phase 3 Informations complémentaires spécifiques à la phase 3 Silveurs préférez fournir ces informations dans une piece jointe : Joindre un fichier équivalent Questionnaire Demande phase consolidation - Terrain Hospitalier.dock (878.38Kb)

• valider avec le bouton "Enregistrer", situé en bas de la page

| Projet Pédagogique 🕐                                                                                                    |                                               |             |
|----------------------------------------------------------------------------------------------------|-----------------------------------------------|-------------|
| t                                                                                                    |                                               |             |
| Si vous préférez fournir ces informations dans une niece jointe -                                                                                                    | Loindre un fichier équivalent                 |             |
|                                                                                                    |                                               |             |
| Complément d'informations phase 3<br>Phase 3 :<br>(a) Questionnaire Biologie Médicale.docx (5.94Mb)<br>(b) Questionnaire Demande phase consolidation - Terrain Ambul<br>(c) Questionnaire Demande phase consolidation - Terrain Ambul<br>(c) Questionnaire Demande phase consolidation - Terrain Ambul | latoire.docx (3.42Mb)<br>talier.docx (4.91Mb) |             |
|                                                                                                    |                                               |             |
| Si vous préférez fournir ces informations dans une piece jointe :<br>Questionnaire Biologie Médicale(1).odt (304.71Kb) a                                                                                                    | La Joindre un fichier équivalent              |             |
| Commentaires 🥐                                                                                                    |                                               |             |
|                                                                                                    |                                               |             |
|                                                                                                    |                                               | Enregistrer |

#### F. Valider le dossier du terrain de stage

• une fois le dossier dûment complété, cliquer sur le bouton "Confirmer le dépôt du dossier de ce terrain de stage"

| Valdation de toures en demandes d'Agrèment du termin de stage                                                                                              |                                           |
|----------------------------------------------------------------------------------------------------|-------------------------------------------|
| Le Terrain de Siage : Testrico viautenten 4                                                                                                    |                                           |
| (March 1997)                                                                                                    |                                           |
| 1                                                                                                    |                                           |
| Interpretation (WIDHD Control                                                                                                    |                                           |
| Providente Administrative de la calcierge tosse una locaretta de tagen cales en la final-caler d'un basica en "Ner en<br>Vendantes Carristane Materipa des |                                           |
| Informations works for non-departury a                                                                                                    |                                           |
| Frank - date data - control of                                                                                                    | •                                         |
| Demandas d'Agrierent & valider :                                                                                                    |                                           |
| Processing age of the subsection of the subsection of the subsection of the subsection of the                                                              |                                           |
| PHONE P                                                                                                    | Serverar a sinde to some de comme e compe |
|                                                                                                    |                                           |

• cliquer OK pour confirmer la soumission du dossier.

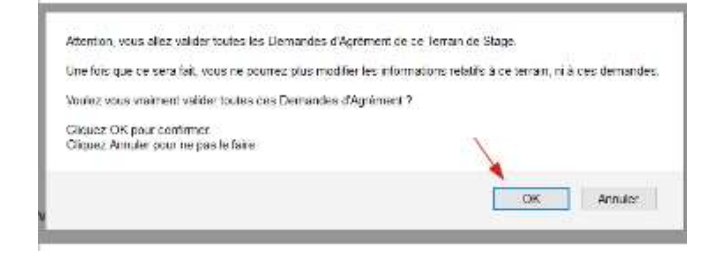

• Pour suivre le statut de la demande d'agrément, sélectionner l'onglet "Liste des demandes d'agrément" dans la barre du menu principal

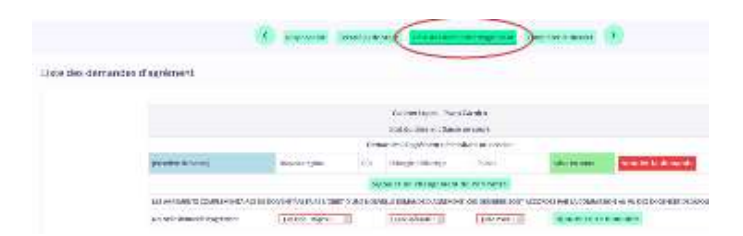

• Si le dossier a été soumis à la Scolarité, le statut indique "Saisie confirmée"; le demandeur sera automatiquement informé de l'acceptation ou non de son dossier par mail.

|                     |               |      | 100000-0000-0000                                                                               | STREET.                                       |              |                |
|---------------------|---------------|------|------------------------------------------------------------------------------------------------|-----------------------------------------------|--------------|----------------|
|                     |               |      | MIT 24 Bull 11 (2011                                                                           | 10001                                         |              |                |
|                     |               | 1.00 | antic Cart with the                                                                            | ALC: NO. OF ALC: NO.                          |              |                |
| P                   | d in spec     | 1    | through products of                                                                            | 49964                                         | -            | And the latest |
|                     |               | N    |                                                                                                | PPPIN PP                                      |              |                |
| CONTRACTOR DATE:    |               |      |                                                                                                | of the same same and                          |              |                |
| animit dramb-spring | THE AT ROY!   |      | And some states                                                                                |                                               | Spin-termine | -              |
|                     |               |      |                                                                                                |                                               |              |                |
|                     |               |      | Area ( ) Photo                                                                                 | lin                                           |              |                |
|                     |               |      | 11100-000015-000                                                                               | -                                             |              |                |
|                     |               | 1.00 | anto i engre sent olori                                                                        |                                               |              |                |
|                     | And incide to |      |                                                                                                | to the marine                                 | (and a d     |                |
|                     |               |      |                                                                                                |                                               |              |                |
|                     |               |      |                                                                                                |                                               |              |                |
|                     |               |      | -                                                                                              | 014458                                        |              |                |
|                     |               |      | Hadro and a particle<br>Bar de des militario                                                   | di talen                                      |              |                |
|                     |               | 110  | Harrowski, paras<br>Buil Jackson - Carr<br>Barrow Carri matcher                                | draste<br>ne taux<br>si se terminale          |              |                |
| Provide state       | Non-1911      | 1    | History and a particle<br>Base da data or a farer<br>Base of age 1 web of an<br>Table - second | crasse<br>rectators<br>rectators<br>rectators | Parjanese    |                |

light di